# 4 MyPC ネットワークを利用する手順

#### MyPC ネットワークとは?

- MyPC ネットワークとは、皆さんが持参したノートパソコンを接続できる学内のネットワークのことを 指します。このネットワークに接続すれば、自分のノートパソコンで学内の各種 ICT 環境やインター ネットを利用することができます。
- ●MyPC ネットワークは主要校舎の講義室やラウンジ、または学内食堂等に情報コンセント(有線 LAN) や無線 LAN アクセスポイントとして用意されています。

### ■MyPC ネットワーク提供場所(2019年4月現在)

●大学生の学修活動エリアのほぼ100%をカバーしています。

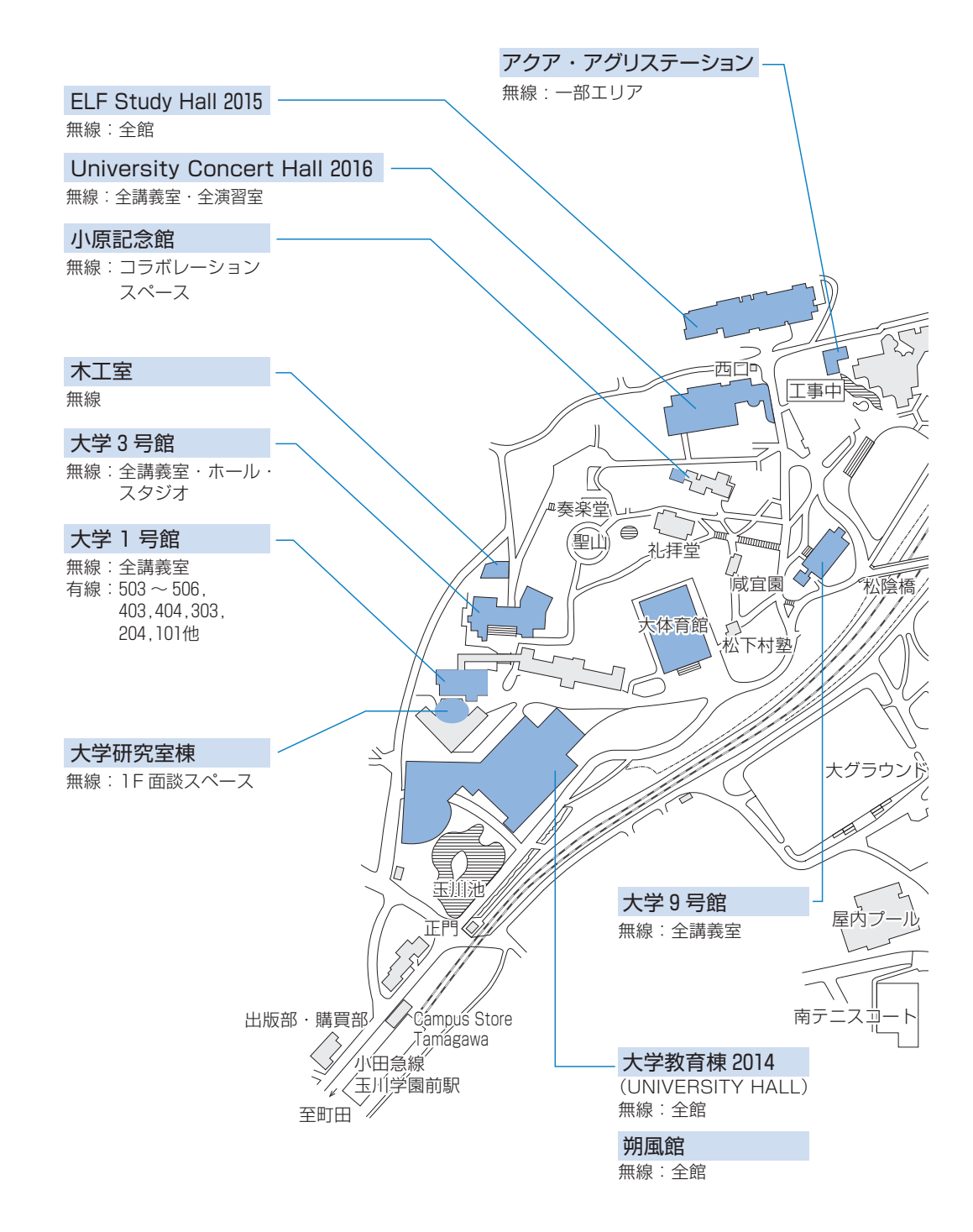

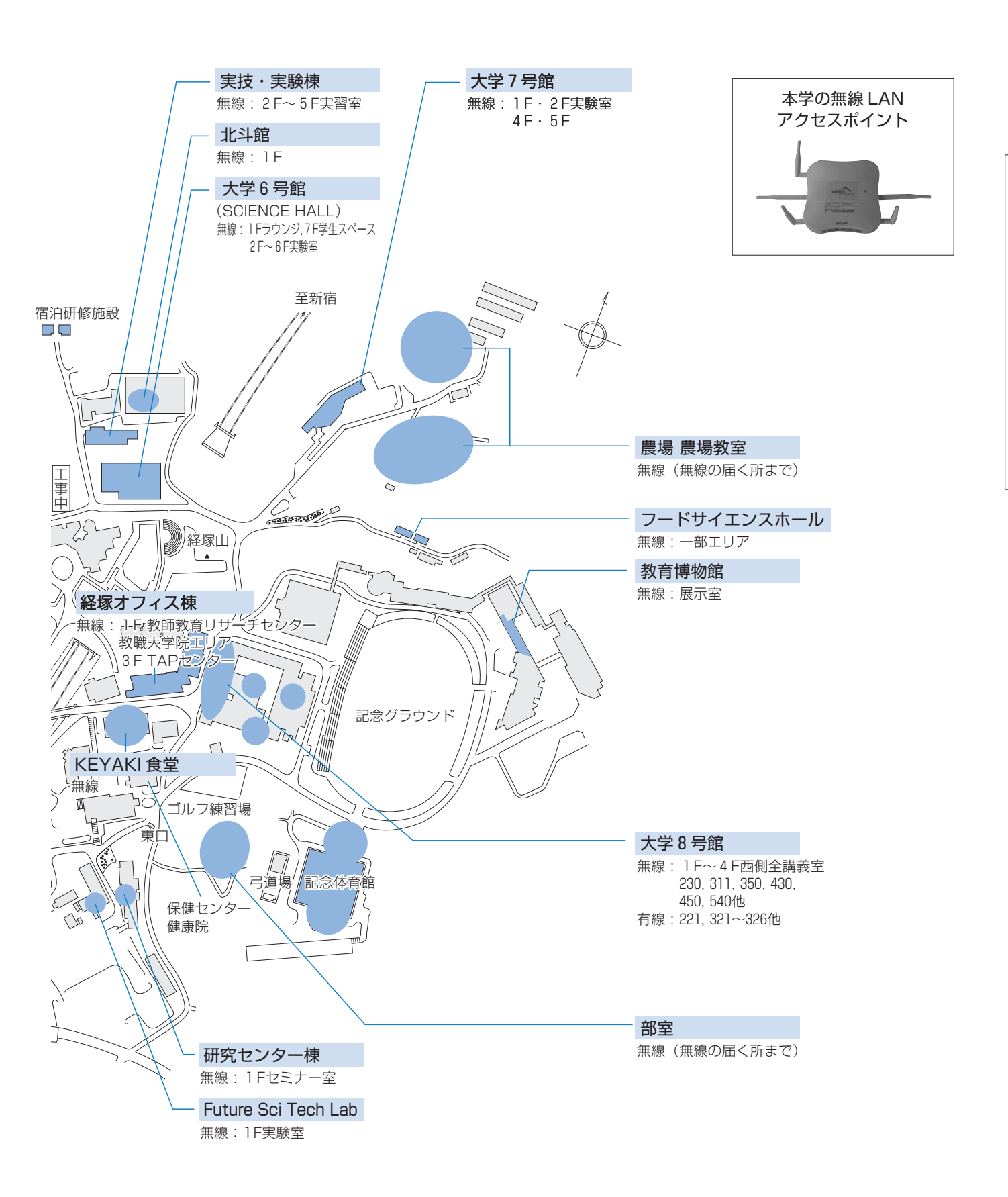

# 1 MyPC の保全

- MyPC ネットワークでは、コンピュータに悪影響のあるウイルスやワーム拡散を予防するいくつかの 安全機構が作動しています。しかし、これで完璧に防げるわけではありません。
- ●自分のノートパソコンの安全を守るため、また他の人に迷惑をかけないためにも、ネットワークに接続するときは次の事項を忘れずに確認してください。
- ウイルス対策ソフトを必ずインストールしてください。また、そのウイルス対策ソフトは常に最新の 状態にしてください。なお、ウイルス対策ソフトの導入についてわからないことがある場合はサポー ト・デスク(IT支援)まで相談してください。
- 2) システムソフトウェアの更新 (Windows Update等) は『自動』に設定するか、手動に設定してい る場合はこまめに実施しましょう。

※Windows10の場合、システムソフトウェアの更新は自動で行われます。

●システムソフトウェアの更新 OS やブラウザなどが、常に最新状態かどうかを自動的にチェックす る機構。最新でない場合には、吹き出し型のヘルプに、警告メッセージが表示される。

#### ■ Macintosh の場合

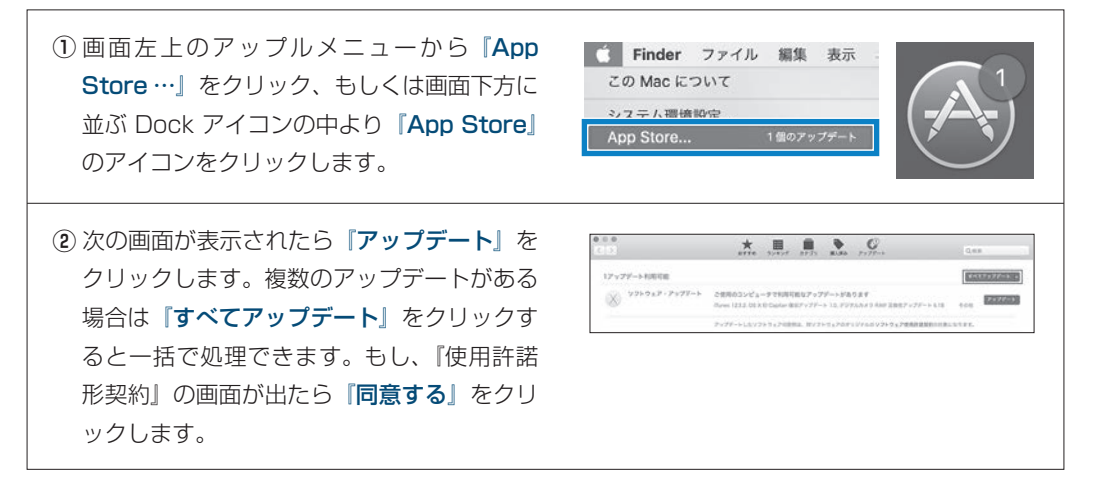

3) ファイアウォールも有効にしてください。

●ファイアウォール ネットワークから自分のパソコンに、悪意のある侵入がされないように防ぐ機構。 「防火壁」のような働きからこの名前がついた。

#### ■Windows10の場合

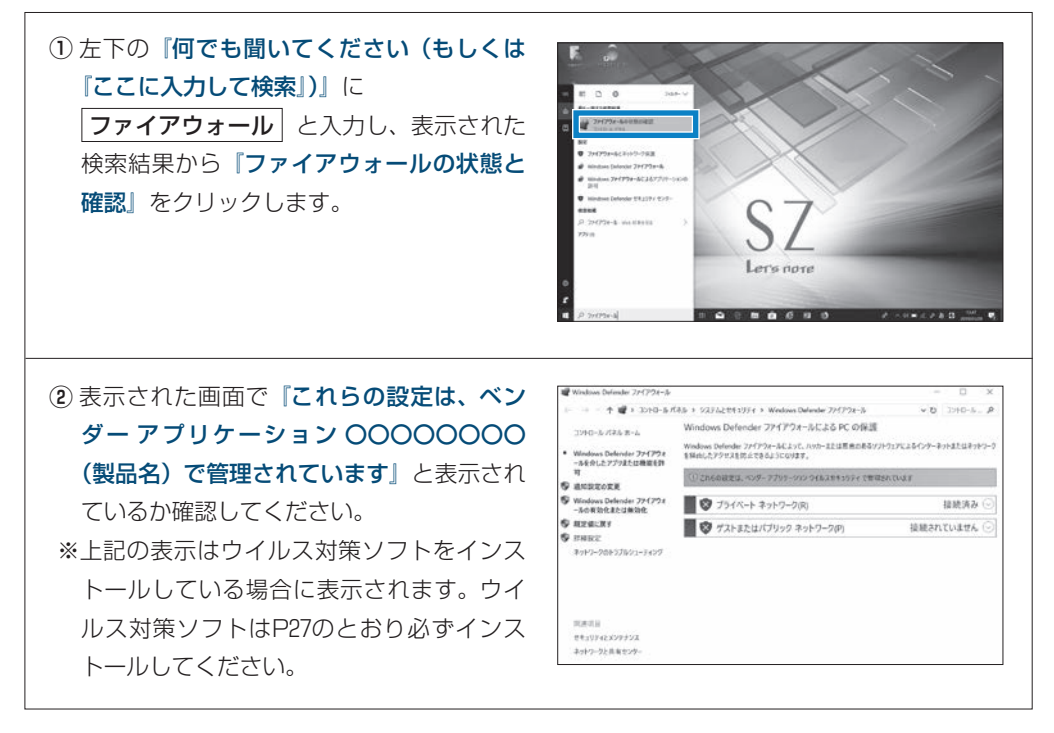

### 2 無線LAN、有線LANでの接続方法

### 無線LAN でつなげるとき

1) 無線 LAN が利用できるエリア(p.56「MyPC ネットワーク提供場所」参照)に行きます。

 ノートパソコンの無線 LAN 機能が ON になっていることを確認します。 ON/OFF の確認・切り替え方法は、ノートパソコンのメーカー・モデルによって異なります。詳し くはノートパソコンの取扱説明書を参照してください。 以下にいくつかを紹介します。

#### ■ Panasonic Let's note の場合

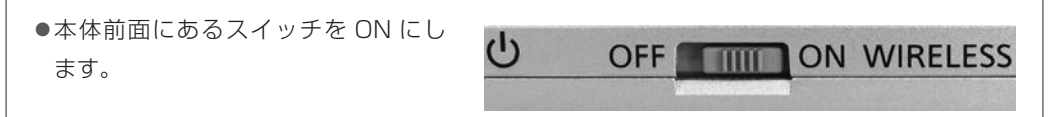

#### ■キーボード操作で切り替わる場合

- 無線 LAN を示すマークがキーボード にある場合、そのキー操作を行います。
  右記写真の例では『F1』キーに記されていますので『Fn』キーを押しながらそのキーを押します。
- ●ON/OFF の確認は、メーカーによっ てはキー操作時に画面上に表示された り、本体に無線 LAN のランプがある 場合はそれが点灯や変色します。

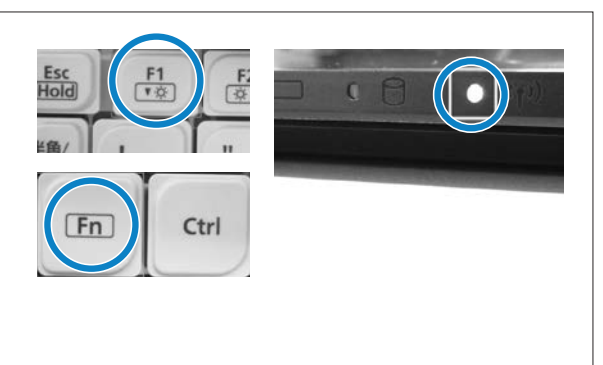

#### ■ Macintosh の場合

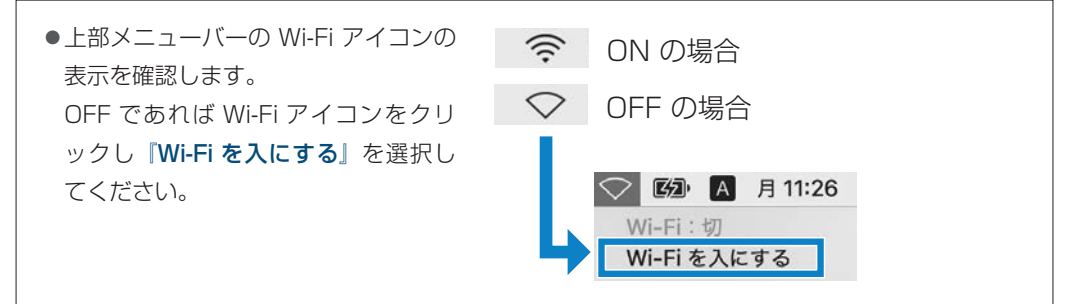

#### ■Windows10の場合

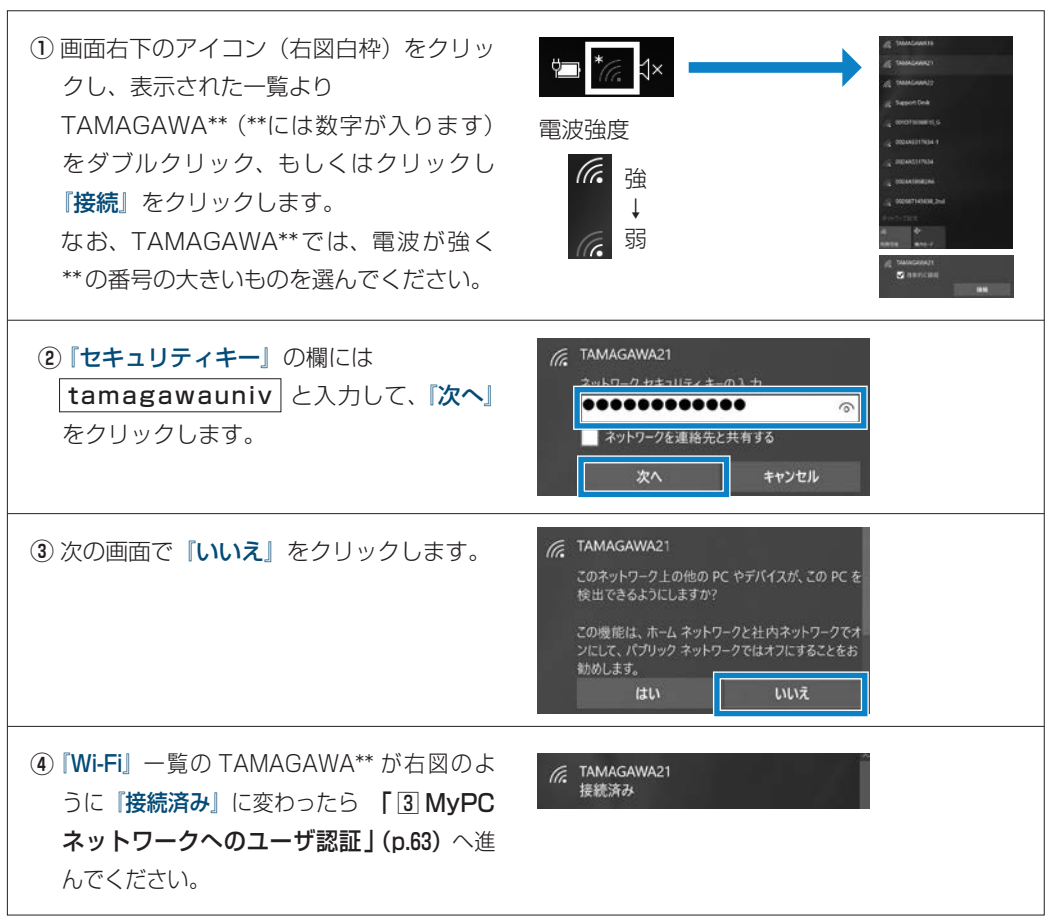

#### ■Macintosh の場合

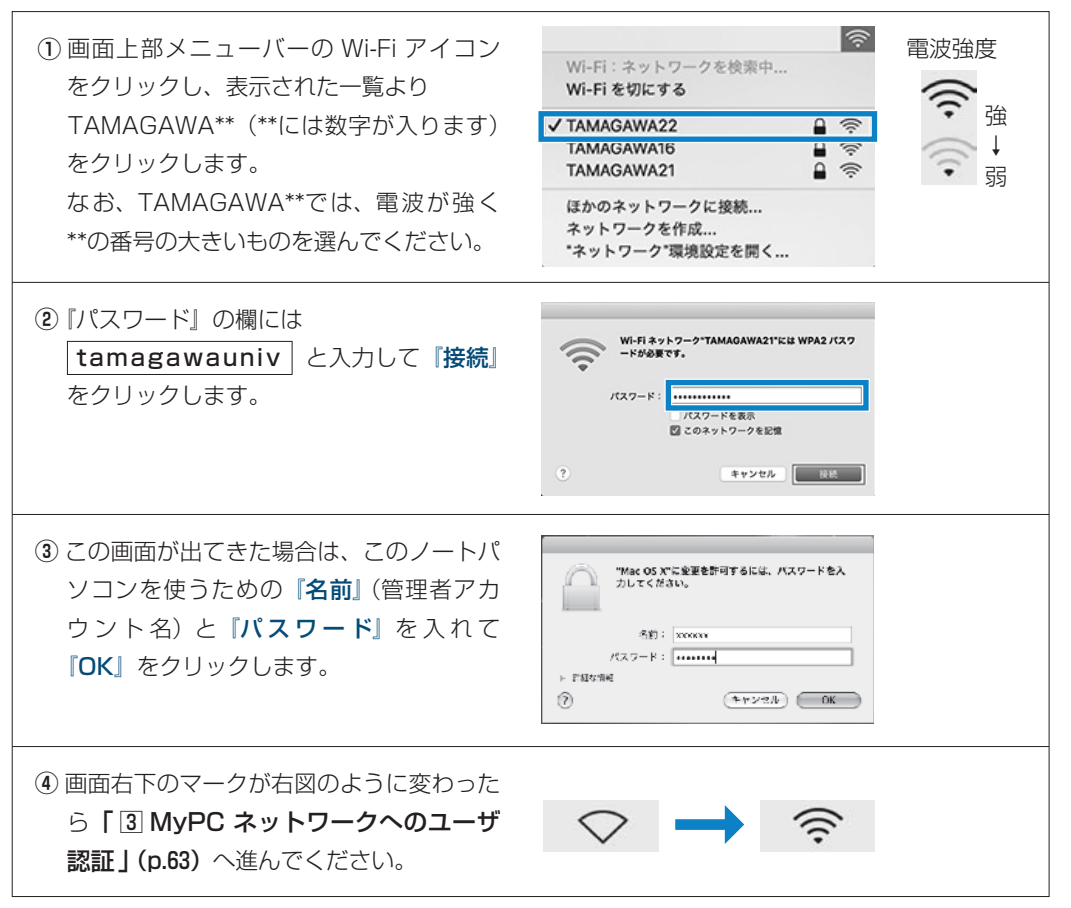

### 有線LANでつなげるとき

 ノートパソコン本体のLANの口と情報コン セントをLANケーブルで接続してください。
※LANケーブルは『100BASE-TX』対応の 物を使用してください。

「③ MyPC ネットワークへのユーザ認証」 (p.63) へ進んでください。

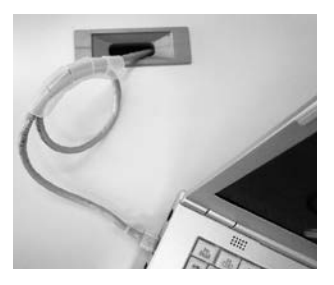

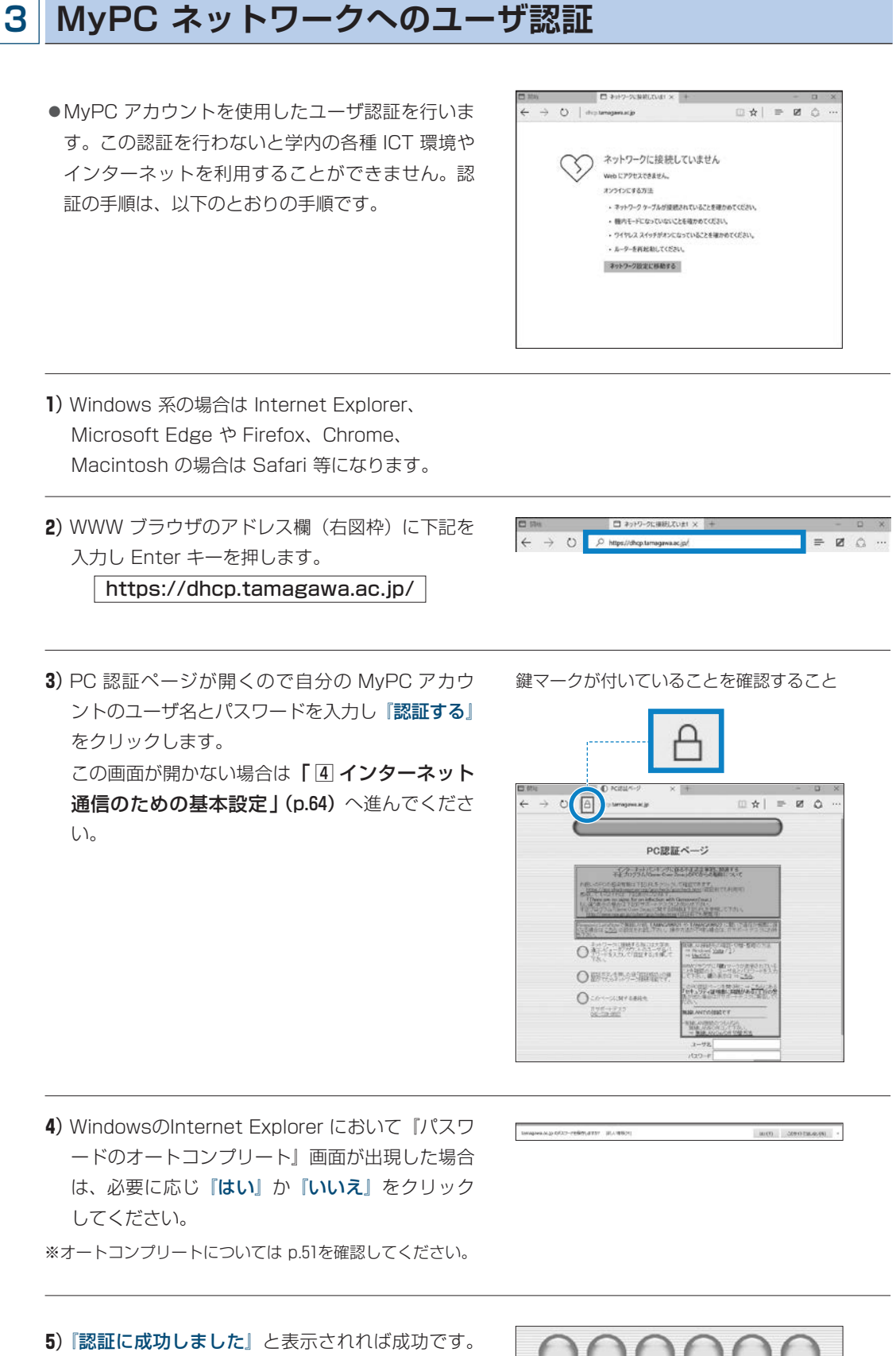

これで通常にネットワークが利用できます。 なお、そのユーザによる前回の認証日時と場所が 表示されるので、それが身に覚えがあるものか確 認してください。

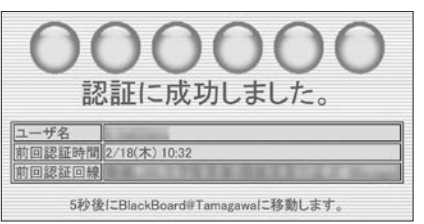

4

MyPC ネットワークを利用する手順

Π

### 4 インターネット通信のための基本設定

●これまでの方法でうまくいかない場合は、インターネット通信するための基本設定項目を設定してく ださい。設定確認、変更方法は以下の手順になります。

#### ■Windows10の場合

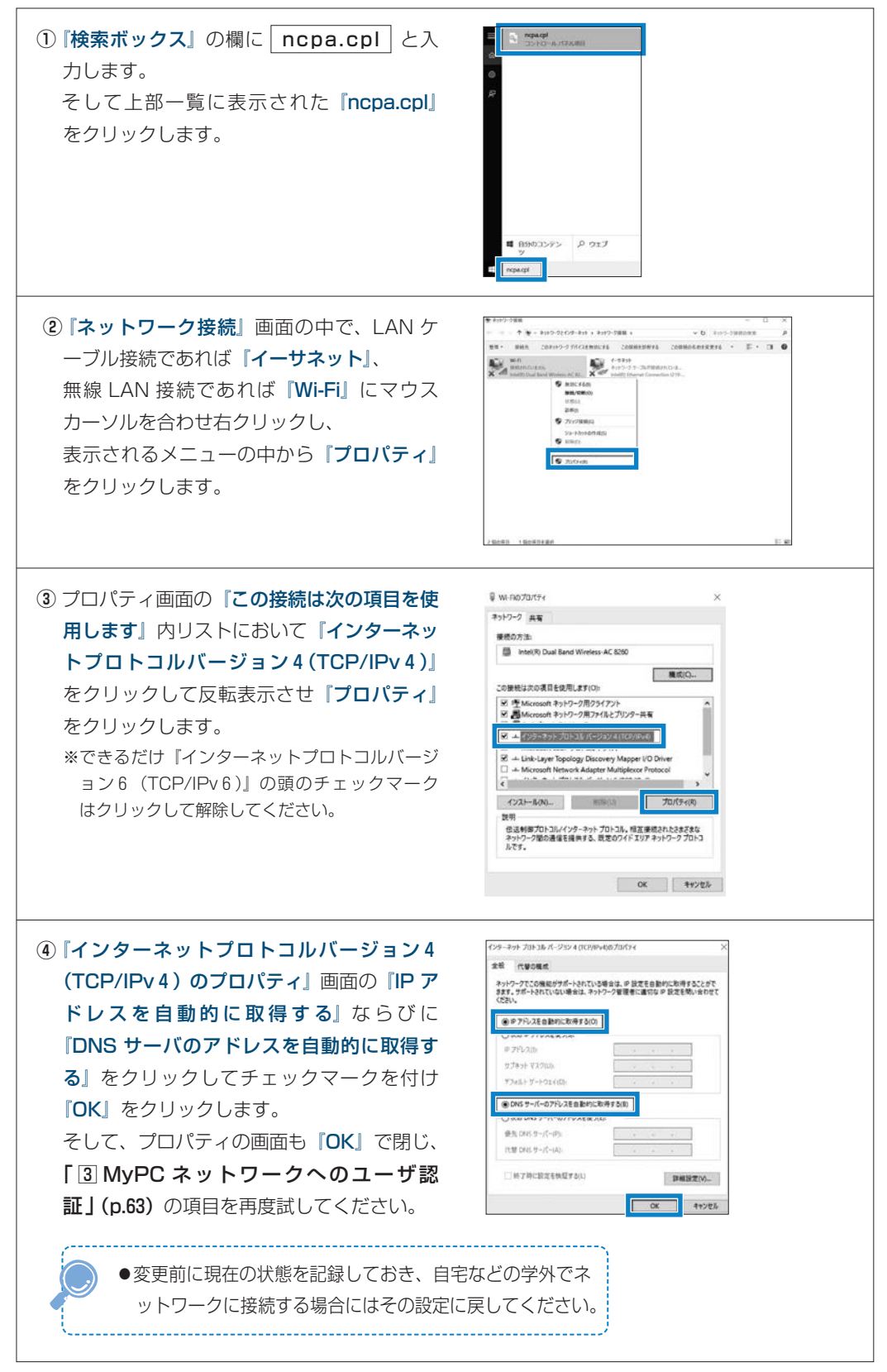

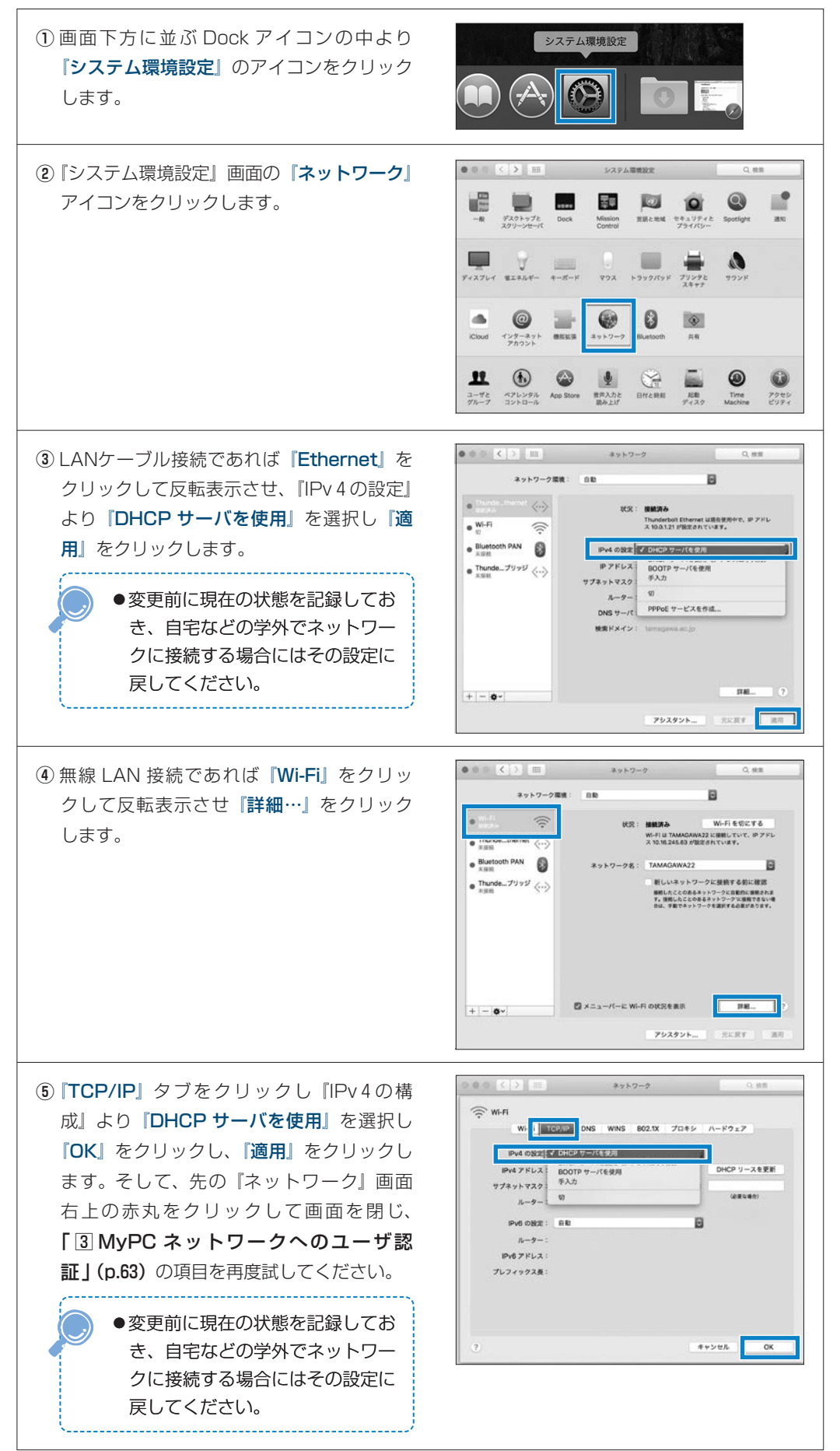

# 5 MyPC ネットワーク利用にあたって

●学内のネットワークは、教育・研究用途のものです。通信においては、以下の留意事項を守って正し く利用してください。

接続のたびにユーザ認証が必要になります。接続履歴は記録として残ります。

- ファイル交換ソフトやオンラインゲームの通信は禁止します。
- ② ウイルスやワーム拡散予防のため MyPC 同士での直接通信はできません。
- ③ 通信の盗聴・傍受は禁止します。発覚した場合、学則に沿った処分の対象になります。
- ④ ウイルスやワーム感染したパソコンを接続した場合、そのパソコンに対して通信規制を行います。

# 6 問い合せ窓口

| ① 窓 🛛    | 学生支援センター学修支援課                      |
|----------|------------------------------------|
| ②埸所      | 大学教育棟 2014 3 階                     |
| ③ E-mail | support@tamagawa.ac.jp             |
| ④ Tel    | 042-739-8687(月 ~ 金曜日 9:00 ~ 17:00) |